## INSTRUKCJA DOKONYWANIA WPŁAT W BANKOMACIE RECYKLINGOWYM KEBA EVO przy wykorzystaniu funkcjonalności Aplikacji mobilnej Nasz Bank

Aby dokonać wpłaty w bankomacie recyklingowym KEBA EVO zlokalizowanym w I Oddziale Banku Spółdzielczego przy ul. Ludwika Zamenhofa 4, 15-435 Białystok wystarczy skorzystać z usługi **smartKARTA** w Aplikacji mobilnej Nasz Bank.

Zobacz krok po kroku jakie to proste!

- 1) Zaloguj się do aplikacji, wybierz opcję *smartKARTA* i potwierdź wybór kodem e-PIN.
- 2) Z dostępnych transakcji wybierz *wpłata na mój rachunek* i zeskanuj QR kod z ekranu bankomatu aby rozpocząć wpłatę.
- 3) Umieść plik banknotów (PLN) w kieszeni bankomatu maksymalnie 300 szt. jednocześnie. Mogą to być banknoty różnych nominałów.

**Ważne!** Nie należy wkładać banknotów zniszczonych, pogiętych, posklejanych lub mokrych. Banknoty nie mogą być niczym spięte.

- 4) Bankomat przeliczy włożone banknoty, a w aplikacji mobilnej wyświetli się podsumowanie wraz ze specyfikacją. Jeśli kwota się zgadza, potwierdź w aplikacji dokonanie wpłaty wybierając opcję *Wpłać*. Jeśli kwota się nie zgadza lub chcesz przerwać operację, wybierz opcję *Odrzuć* - wtedy bankomat zwróci wpłacane banknoty.
- 5) Po wybraniu opcji *Wpłać* otrzymasz w aplikacji powiadomienie o dokonaniu transakcji. Pieniądze księgowane są automatycznie na rachunku i od teraz możesz z nich korzystać, np. realizując przelewy w systemie bankowości elektronicznej.

Zachęcamy do korzystania z nowej usługi dostępnej w naszym bankomacie!